# LM Technologies bluetooth seriel adapter Installationsvejledning

## 1. Installation af opsætningsprogram

Hent opsætningsprogrammet fra: <u>http://www.stokerkontrol.dk/download/LM149Setup.exe</u> For at installere programmet trykkes blot "Kør" når programmet er hentet.

## 2. Udpakning af enheder

Enhederne pakkes ud af kasserne og de medfølgende antenner monteres. De kan forsynes med enten et stik i usb porten på computeren eller den medfølgende strømforsyning. Den ene enhed markeres med et 1-tal. Den anden enhed markeres med et 2-tal. På begge enheder sættes "tappen" som vist i Figur 1.

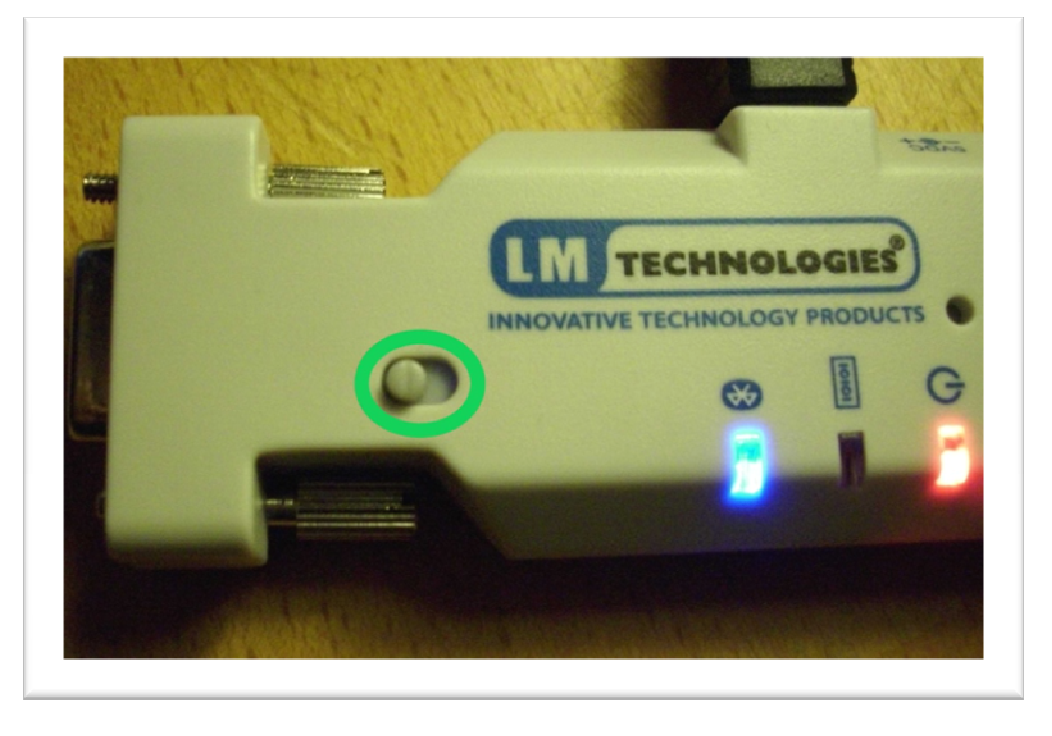

Figur 1

## 3. Opsætning af enhed nummer 1 (Master)

Enhed nummer 1 er master og er den enhed som skal tilsluttes din computer. Tilslut den til en ledig seriel port på computeren, tilslut strømmen og start programmet LM Configuration software på dette ikon på skrivebordet

LM

Under COM Port vælges den com port som enhed 1 er tilsluttet. Hvis du er i tvivl om porten kan du se en liste af porte under Kontrolpanel->System->Hardware->Enhedshåndtering->Porte (COM & LPT). Herefter trykkes på *Get Device Info* som vist i Figur 2, afvent at programmet skriver *Local Device initialised successfully* i kassen nederst. (det er helt normalt er der først kommer en række fejlbeskeder)

| Local Device<br>Settings | COM Port Baud                                                                   | I Rate Parity<br>10 ▼ None ▼   | EAU Cet Device Info                                                              |
|--------------------------|---------------------------------------------------------------------------------|--------------------------------|----------------------------------------------------------------------------------|
| Pair Device              | Flow Control © Enabled © Disabled                                               | Stop Bits<br>One<br>Two        | Program Device                                                                   |
|                          | Device Name                                                                     | Device Address                 | Reset Device                                                                     |
| Connection               |                                                                                 |                                | Restart Device                                                                   |
| Remote Device            | Pin Code                                                                        | AT Command                     | Send AT Command                                                                  |
|                          | Disable Authentication<br>Discoverable Mode<br>Non Discoverable<br>Discoverable | Device Mode<br>Master<br>Slave | Auto-Connect Escape Mode Choose Auto Power Command Response Remote Configuration |
|                          |                                                                                 |                                |                                                                                  |
|                          | •                                                                               |                                | Þ                                                                                |

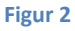

Herefter sættes følgende parametre i nævnte rækkefølge:

Disable Authentication (sæt mærke) Device Mode (sæt mærke ved Master) Auto connect (sæt mærke) Baud rate = 9600 Parity = None Flow control = Disabled Stop bits = One

Den fulde opsætning er vist i Figur 3. Når alt er sat trykkes på knappen *Program Device*, der kommer ingen reaktion når programmeringen er færdig, derfor ventes i 10 sekunder før der fortsættes.

Afmonter enheden og fjern strømmen.

| Local Device<br>Settings | COM Port                                                                                                    | Baud Rate                                                                                                    | Parity                                                                                                  | F/W VERSION: v4.52                                                                                                    |  |
|--------------------------|----------------------------------------------------------------------------------------------------|----------------------------------------------------------------------------------------------------|----------------------------------------------------------------------------------------------------|----------------------------------------------------------------------------------------------------|--|
| octango                  | COM23 🔻                                                                                                    | 9600 •                                                                                                    | None 🔻                                                                                                  | Get Device Info                                                                                                    |  |
| Pair Device              | Flow Control                                                                                                    | St                                                                                                    | Stop Bits<br>One                                                                                        | Program Device                                                                                                    |  |
|                          | Oisabled                                                                                                    | C                                                                                                    | ) Two                                                                                                   | Reset Device                                                                                                    |  |
| Connection               | Device Name<br>Serial Adapter                                                                                                    |                                                                                                    | Device Address                                                                                          | 7 Restart Device                                                                                                    |  |
| Cometa Davisa            | Pin Code                                                                                                    | AT Command Send AT Command                                                                                    |                                                                                                    |                                                                                                    |  |
| Settings                 | <ul> <li>Disable Authentia</li> <li>Discoverable Mode</li> <li>Non Discoverable</li> <li>Discoverable</li> </ul>                                                                                                    | cation<br>le @                                                                                                | evice Mode<br>) Master<br>) Slave                                                                       | <ul> <li>Auto-Connect</li> <li>Escape Mode</li> <li>Echo Mode</li> <li>Auto Power</li> <li>Command Response</li> <li>Remote Configuration</li> </ul> |  |
|                          | UART initialised successfi<br>Device Initialzation Faileo<br>Device Initialzation Faileo<br>Device Initialzation Faileo<br>Device Initialzation Faileo<br>Device Initialzation Faileo<br>Local Device initialised su | ully<br>J. Cmd AT Resp<br>J. Cmd AT Resp<br>J. Cmd AT Resp<br>J. Cmd AT Resp<br>J. Cmd AT Resp<br>uccessfully | oonse Invalid, baud<br>oonse Invalid, baud<br>oonse Invalid, baud<br>oonse Invalid, baud<br>oonse ERROR | 9600 flow 0 parity 256 stopbits 1<br>1200 flow 1 parity 256 stopbits 1<br>2400 flow 1 parity 256 stopbits 1<br>4800 flow 1 parity 256 stopbits 1     |  |
|                          | 4                                                                                                    |                                                                                                    |                                                                                                    | ,                                                                                                    |  |

Figur 3

## 4. Opsætning af enhed nummer 2 (Slave)

Tag enhed nummer 2 og sæt hakket som vist i Figur 1, hvis det ikke allerede er gjort. Fjern enhed 1 fra comporten på computeren og isæt enhed 2 i stedet. **Begge enheder må IKKE være tilsluttet samme computer samtidig.**  Luk programmet LM149 Configuration Tool og start det på ny. Angiv COM-porten som det blev gjort i sektion 3 og tryk på *Get Device Info* som vist i Figur 2, afvent at programmet skriver *Local Device initialised successfully* i kassen nederst.

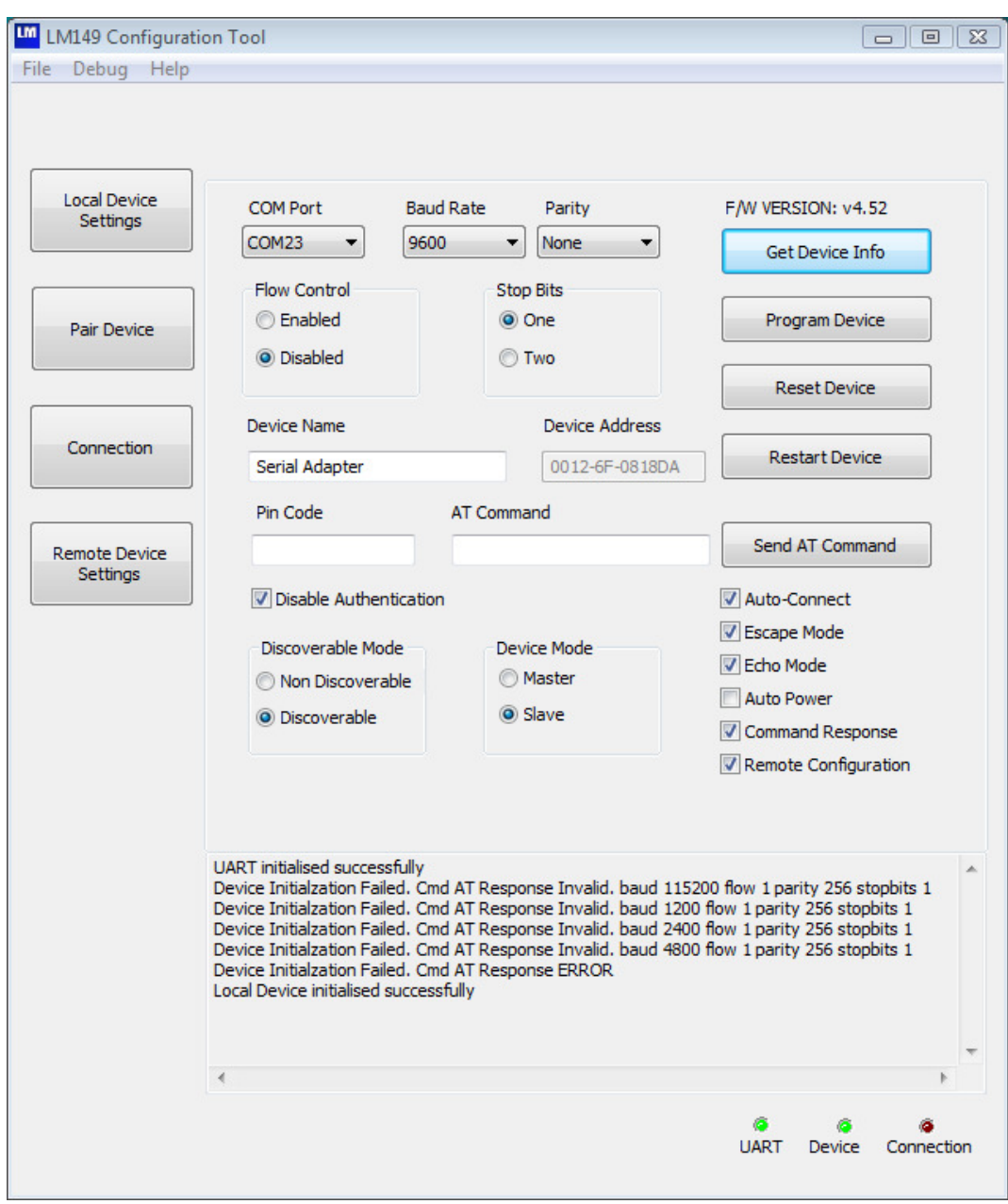

Figur 4

Herefter sættes følgende parametre i nævnte rækkefølge: Disable Authentication (sæt mærke) Device Mode (sæt mærke ved Slave) Auto connect (sæt mærke) Baud rate = 9600 Parity = None Flow control = Disabled Stop bits = One Den fulde opsætning er vist i Figur 4.

Når alt er sat trykkes på knappen *Program Device*, der kommer ingen reaktion når programmeringen er færdig, derfor ventes i 10 sekunder før der fortsættes.

Afmonter enhed 2 og fjern strømmen.

#### 5. Parring af enheder

Før enheder kan kommunikere sammen skal de parres. Tilslut enhed 1 til porten på computeren og tilslut strømmen. Tryk på *Get Device Info* som vist i Figur 2, afvent at programmet skriver *Local Device initialised successfully* i kassen nederst.

Tryk på knappen *Pair Device*, hvorefter en ny skærm dukker op. På denne trykkes på knappen *Pair Device* som vist i Figur 5.

| LM149 Configuration       | Tool                                                                                                    |               |            |  |  |  |
|---------------------------|----------------------------------------------------------------------------------------------------|---------------|------------|--|--|--|
| File Debug Help           |                                                                                                    |               |            |  |  |  |
| Local Device<br>Settings  | Device 1 Address                                                                                                    | Device 1 Name |            |  |  |  |
| Pair Device               | Device2 Address                                                                                                    | Device2 Name  |            |  |  |  |
| Connection                | Pair Device                                                                                                    | Unpair Device |            |  |  |  |
| Remote Device<br>Settings |                                                                                                    |               |            |  |  |  |
|                           | UART initialised successfully<br>Device Initialization Failed. Cmd AT Response Invalid. baud 115200 flow 1 parity 256 stopbits 1<br>Device Initialization Failed. Cmd AT Response Invalid. baud 1200 flow 1 parity 256 stopbits 1<br>Device Initialization Failed. Cmd AT Response Invalid. baud 2400 flow 1 parity 256 stopbits 1<br>Device Initialization Failed. Cmd AT Response Invalid. baud 4800 flow 1 parity 256 stopbits 1<br>Device Initialization Failed. Cmd AT Response ERROR<br>Local Device initialised successfully |               |            |  |  |  |
|                           | (                                                                                                    |               |            |  |  |  |
|                           |                                                                                                    |               |            |  |  |  |
|                           |                                                                                                    | UART Device   | Connection |  |  |  |

Figur 5

Herefter fremkommer en dialog som vist i Figur 6. Afmonter enhed 1 og fjern strømmen herfra. Isæt enhed 2 i serielporten på computeren, tilslut strømmen og der trykkes på OK (Bemærk at com-porten kan have et andet nummer end på illustrationen).

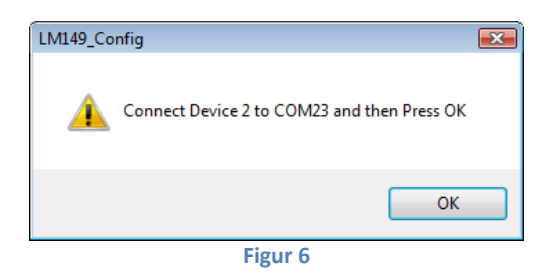

Herefter fremkommer dialogen som vist i Figur 7. Afmonter enhed 2 og fjern strømmen. Isæt enhed 1, tilslut strømmen og tryk på OK.

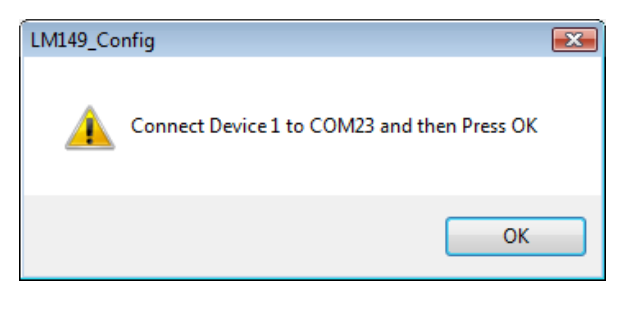

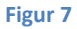

Parringen er nu gennemført og dialogen som er vist i Figur 8 fremkommer. Tryk på OK.

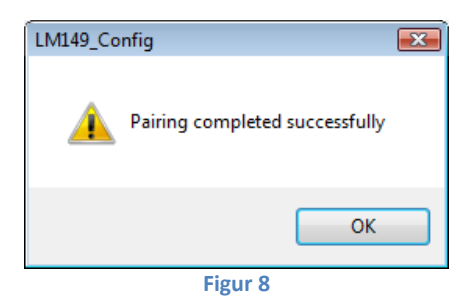

Luk programmet LM149 Configuration Tool. Tilslut strømmen til enhed 1 og afvent at den blå Bluetooth diode lyser vedvarende på begge enheder. Det betyder at de er parret og der er etableret forbindelse, dette kan ses Figur 9.

#### 5. Montering til styring

Enhed 2 (Slave) tilsluttes kablet som går til styringen. Hvis det er nødvendigt monteres Gender Changeren som medfølger i pakken. **DET ER VIGTIGT AT TAPPEN SKUBBES VÆK FRA STIKKET NU PÅ ENHED 2 og KUN ENHED 2.** Dette er vist på Figur

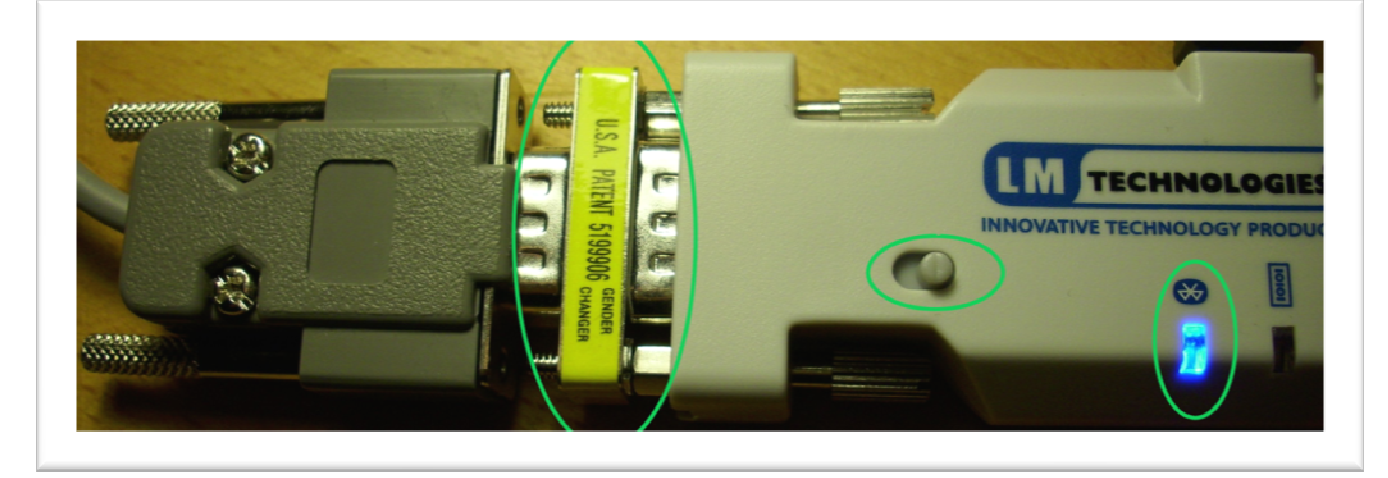

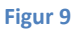

Monter enhed 1 til PC'en og der kan nu etableres kontakt til styringen fra PC'en.

#### 6. Nyttige tips

- Enhederne etablerer automatisk kontakt med hinanden når de tændes. Hvis den blå diode ikke lyser vedvarende er der ikke kontakt. Prøv at slukke begge enheder og start slaven først og derefter masteren.
- Hvis der kommer fejlmeldinger i programmet LM149 Configuration Software, prøv da at lukke programmet, fjern strømmen fra enheden i 5 sekunder, tilslut strømmen og prøv på ny det du var i gang med at udføre.
- Du kan altid starte forfra, ved at trykke på knappen *Reset Device* inde i LM149 Configuration Software for begge enheder. Herefter følger du denne vejledning fra starten.

9.